ルビを漢字の下につける方法

- No.190
- PCクラブ 2022.01.19 伊藤 嘉明

ルビを付ける文字を選ぶ

|  | 伊藤 |
|--|----|
|--|----|

いとう

ルビを付ける文字を選ぶ

「ホーム」タブのフォントの「ア亜」をクリック 選んだ文字にルビがつけられる

上についているルビを下にするには

文字を選ぶ

「Alt」キーと「F9」をおして、フィールドコードを表示する

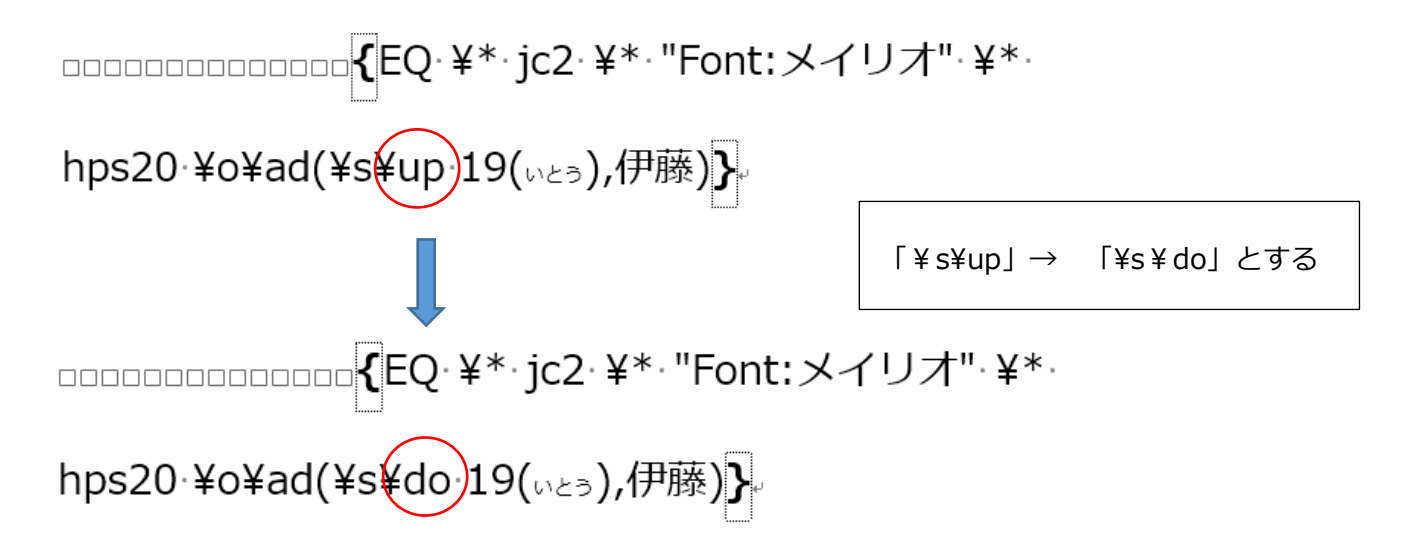